## Online Payment Guidelines through Bank Website / Insta Pay.

- 1. Insta Pay Facility is provided by Bank to its consumer's.
- 2. To make an energy bill payment by Insta Pay consumer should visit to his bank web portal.
- 3. Here payment link having words like Insta Pay, db Quick Bill Pay, Utility Bill Payment, Speed Bill Pay, Pay Bills, Online Bill Payment, Easy Bill Pay, Bill Payment is available.
- 4. Click on Accept Button to accept terms and conditions of bank.
- 5. Then provide 11Digit LT Consumer No / 5 Digit HT Consumer No. & payment amount.
- 6. After a confirmation of consumer NO. & payment amount proceed further for select payment mode like Credit card / Debit card / Net Banking.
- 7. Provide Credit / Debit Card Details or Net Banking Passwords as required by Bank web portal & make the payment.

Here a case study of SBI Insta Pay is given below

| Welcome to OnlineSBI - Windows Internet Explorer                                                                                                    |                                                                                                    |                                                                                                    | _ & ×                       |
|----------------------------------------------------------------------------------------------------|----------------------------------------------------------------------------------------------------|----------------------------------------------------------------------------------------------------|-----------------------------|
| Solution () > Solution () > Solution () |                                                                                                    | D 🚽 🔒 Identified by Ve                                                                                                    | eriSign 📓 😽 🗙 🎧 🏠 🐯         |
| 😗 Welcome to OnlineSBI 🛛 🗙                                                                                                    |                                                                                                    |                                                                                                    |                             |
| File Edit View Favorites Tools Help                                                                                                    |                                                                                                    |                                                                                                    |                             |
| 👍 🕥 State Bank of India 🗿 BarodaConnect - A Hi-Te 🧧 Suggested Sites 🔻 🗿 Web                                                                                                    | Slice Gallery 🔻                                                                                                    | 👌 🕶 🔂 👻 🖻 🗸 P                                                                                                    | 'age ▼ Safety ▼ Tools ▼ 🕢 ▼ |
|                                                                                                    |                                                                                                    | Welcome to<br>State Bank of India<br>INTERNET BANKING                                                                                                    | ▲                           |
| Dur internet banking portal provides personal<br>banking services that gives you complete control<br>over all your banking demands online.                                                                                                    | CORPORATE BANKING Login Corporate Banking application provides features to administer and manage non personal accounts online.                                                                                                    | OTHER SERVICES                                                                                                    |                             |
| More →<br>Features<br>• DDA Booking - Online Payment<br>• Register for SBI Net Banking<br>• Online SB Account Application<br>• Buy online life insurance cover of Rs.1 Crore for<br>Rs.18 per day.<br>• Forex Outward Remittance Scheme<br>• Mobile & DTH Recharge / Utility Bill Payment                                                                                                    | <ul> <li>Features</li> <li>Collect Fee Online - State Bank Collect</li> <li>User management at your fingertips</li> <li>Bulk file upload facility for payments</li> <li>Pay Central &amp; State Govt Taxes</li> <li>Pay EPF subscription online</li> <li>Utility Bill Payment</li> <li>Merchant Payments</li> <li>Easy synchronization with Corporate ERP<br/>System</li> </ul> | <ul> <li>Customer Complaint Form</li> <li>Supply Chain Finance</li> <li>Secure Card Transactions</li> <li>Merchant Acquiring Business - POS</li> <li>SBI e-File ! Explore</li> <li>Foreign Travel/EZ-Pay/Gift Cards</li> <li>Mobile Banking Services</li> <li>NRI Services</li> <li>SBI Express Remit</li> <li>SBI F.A.S.T.</li> <li>Debit Card Loyality</li> </ul> |                             |
|                                                                                                    |                                                                                                    |                                                                                                    | € 100% ▼                    |
| Start [ Click U<br>Bill Pa                                                                                                    | Jtility<br>yment                                                                                                    |                                                                                                    | ★ 1:29 PM<br>9/10/2014 ■    |

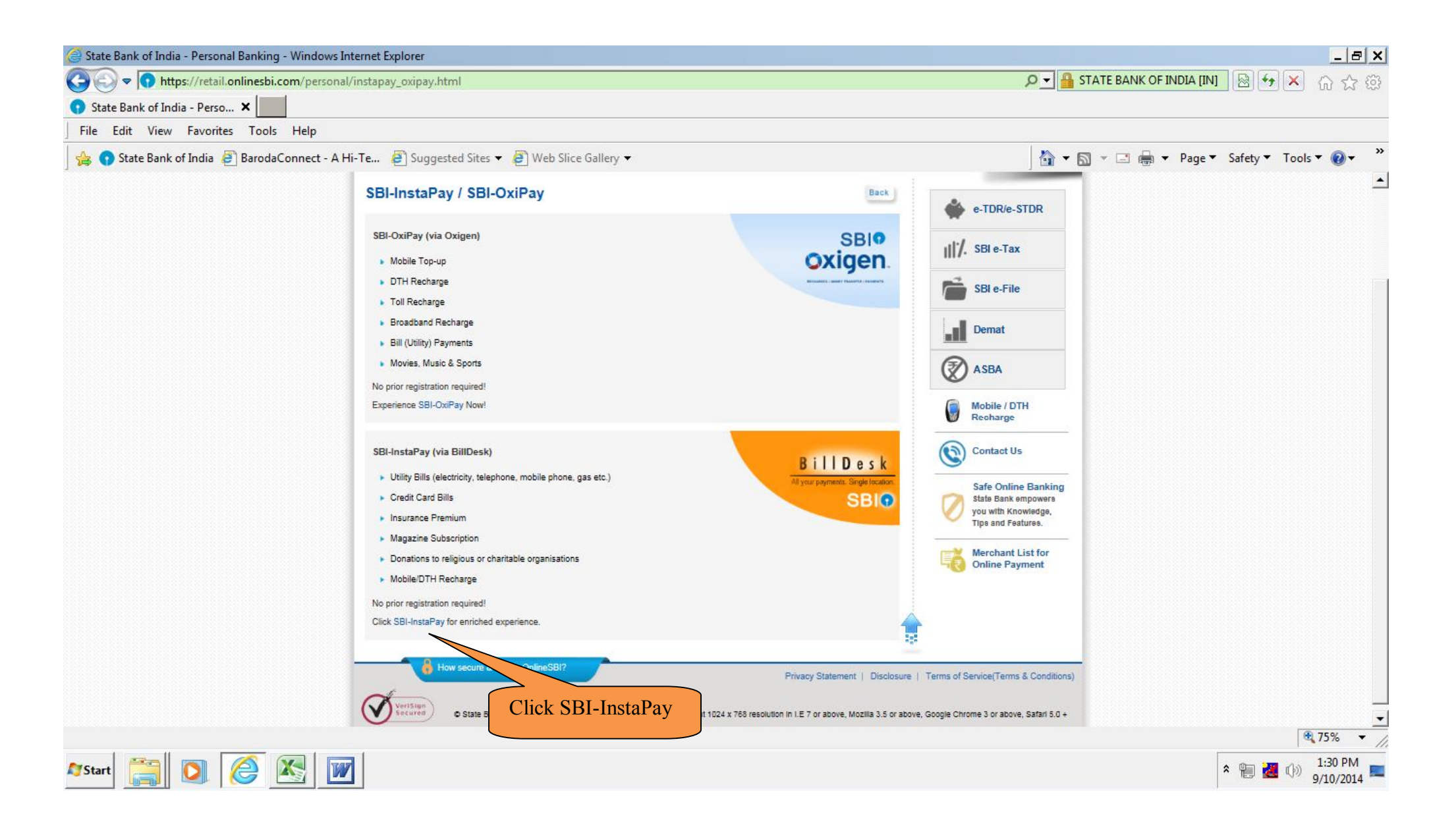

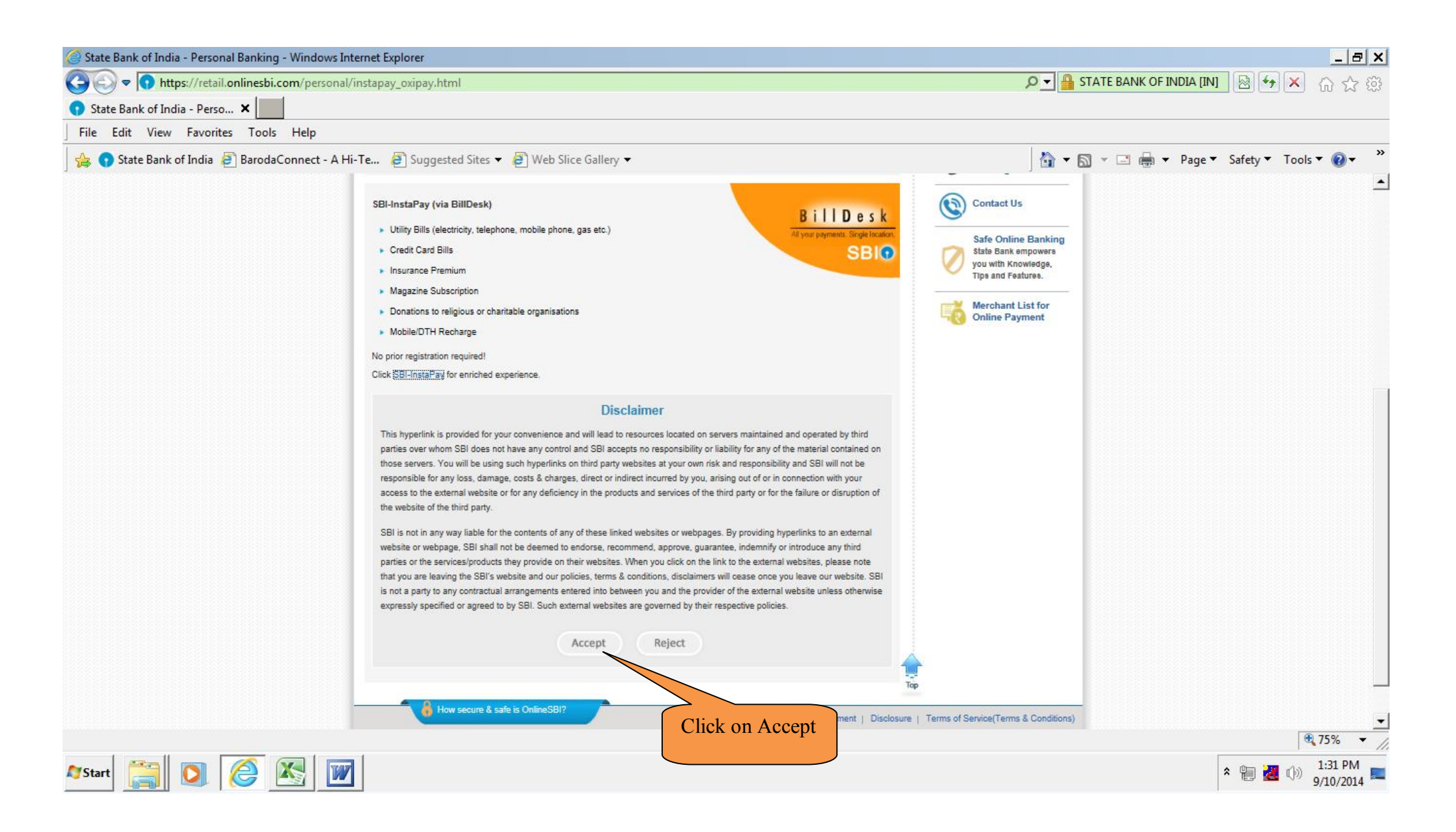

| Welcome to OnlineSBI - Windows Internet Expl                         | orer                                                                                                    |                                                                                                    |                                                                                                    | _ @ ×                       |
|----------------------------------------------------------------------|----------------------------------------------------------------------------------------------------|----------------------------------------------------------------------------------------------------|----------------------------------------------------------------------------------------------------|-----------------------------|
| 🕒 🗢 📼 https://www.billdesk.com/pgme                                  | erc/sbi/index.htm                                                                                                    |                                                                                                    | _م                                                                                                    | - 🔒 🕹 🐓 🗙 🞧 🏠 😂             |
| 🕟 State Bank of India 🛛 🔤 Welcom                                     | ne to OnlineSBI 🗙                                                                                                    |                                                                                                    |                                                                                                    |                             |
| File Edit View Favorites Tools Help                                  |                                                                                                    |                                                                                                    |                                                                                                    |                             |
| 👍 🕤 State Bank of India 🚑 BarodaConnect -                            | - A Hi-Te 餐 Suggested Sites 🔻 🦉 Web Slice Gallery 🔻                                                                                                    |                                                                                                    | 🐴 🕶 🗟 👻 📑 🖶 💌 Pag                                                                                                    | ge 🔻 Safety 🔻 Tools 🔻 🔞 🕶 🂙 |
| BillDesk<br>All your payments. Single location.                      |                                                                                                    | SBI Instapay                                                                                                    |                                                                                                    |                             |
| Welcon<br>Now, yo<br>1. Prod<br>2. Time<br>payr<br>the d<br>3. Eligi | me to SBI Instapay.<br>bu have the convenience of making payments for<br>cess: Simply select the options below & click on '<br>e to Transfer: Your payment details will be sent<br>ment details to be processed by the biller and her<br>due date of your bill.<br>ibility: This facility is available to State Bank of In | your utility bills.<br>"Submit". Provide correct payment<br>to the relevant biller by BillDesk; It<br>nce you are requested to make you<br>ndia(SBI) customers. No registratio | details on the next page & you are done.<br>may take up to 2 working days for the<br>Ir payment minimum 2 working days before<br>In is required. |                             |
| Type of                                                              | Payment                                                                                                    |                                                                                                    |                                                                                                    |                             |
| ۰ ۱                                                                  | Utility Payments Paschim Gujarat Vij Con                                                                                                    | npany Limited                                                                                                    |                                                                                                    |                             |
| O F                                                                  | Postpaid Mobile Select Mobile Operato                                                                                                    | )r 🔻                                                                                                    |                                                                                                    |                             |
| C F                                                                  | Prepaid Mobile Select Mobile Operato                                                                                                    | T                                                                                                    | Consumer should select utility bill population as provided by bank web                                                                           | payment<br>site and         |
| 0 0                                                                  | Credit Card Select Credit Card                                                                                                    | •                                                                                                    | select PGVCL as DISCOM                                                                                                    | • 130% ▼                    |
| 🍂 Start 🚞 💽 🌔 💓                                                      |                                                                                                    |                                                                                                    |                                                                                                    | ★ (1) 11:21 AM<br>9/10/2014 |

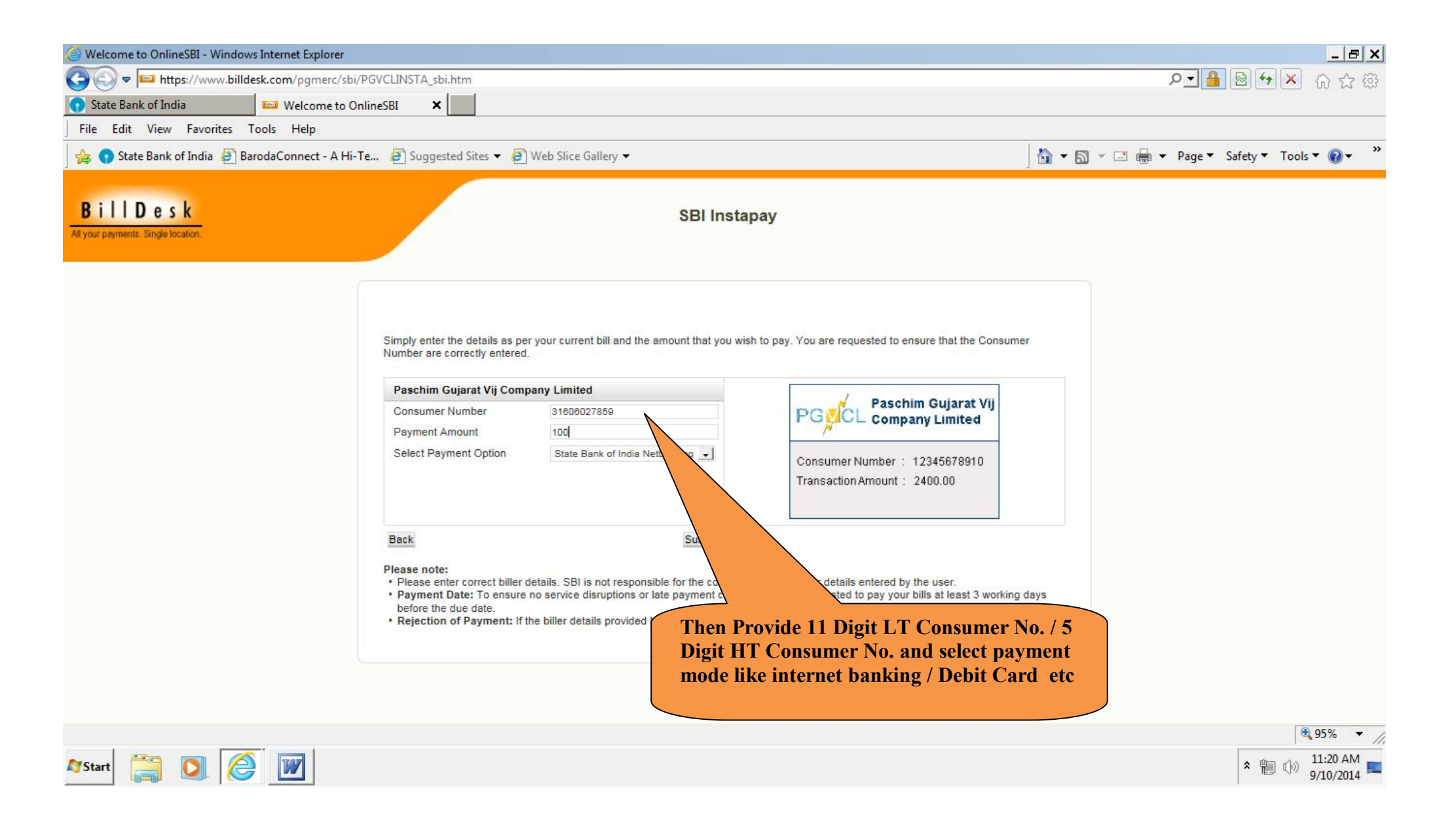

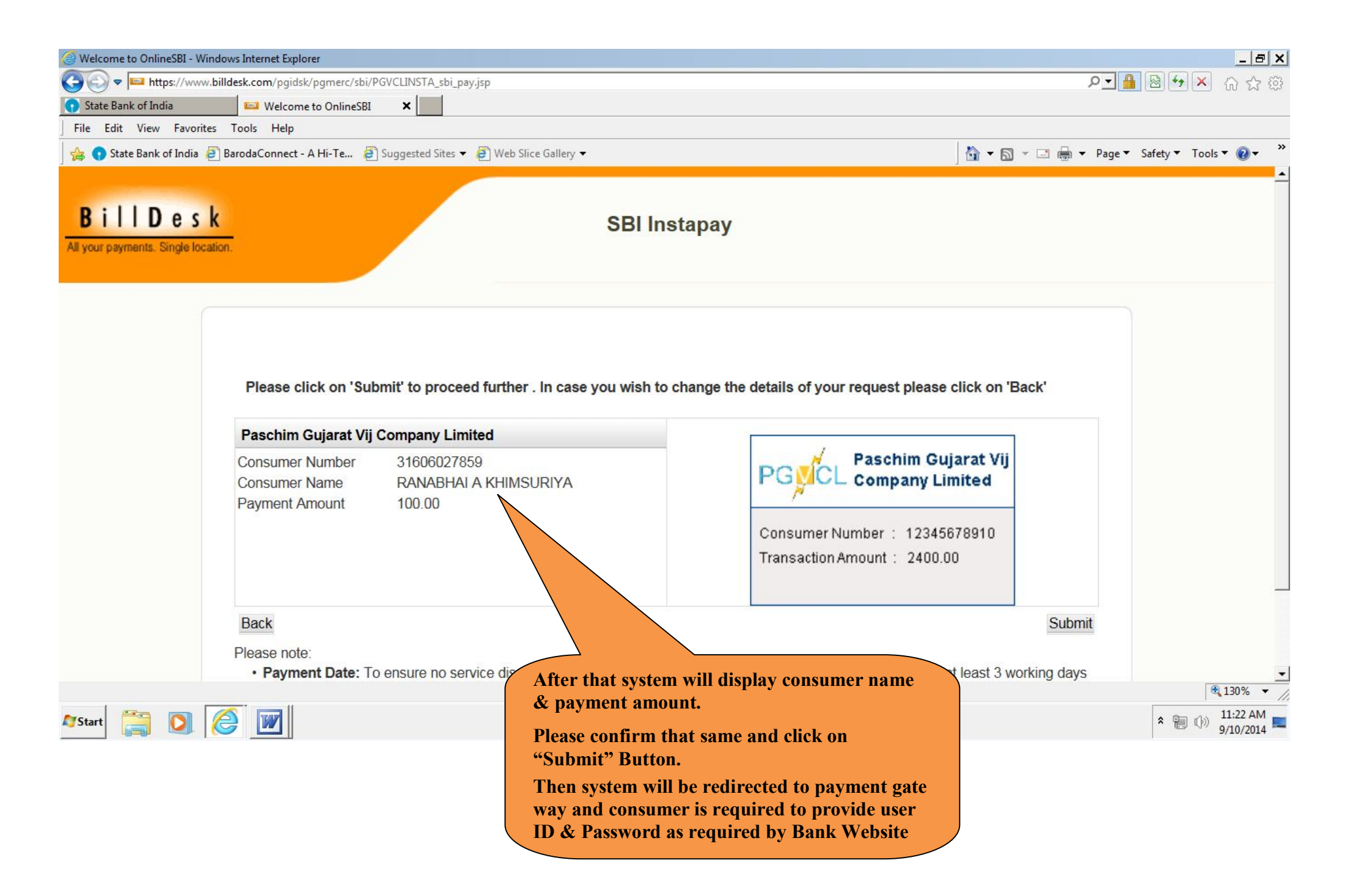

| www.onlinesbi.com/merchant/merchantprelogin.htm - Windows Internet Explorer           |              |         |        |         |       |   |              |          |       |            |         |        |              |
|---------------------------------------------------------------------------------------|--------------|---------|--------|---------|-------|---|--------------|----------|-------|------------|---------|--------|--------------|
| https://www.onlinesbi.com/merchant/merchantprelogin.htm                               |              |         |        |         |       |   | ρ <u>-</u> [ | STAT     | E BAN | K OF IN    | DIA [IN | ]      | <b>€</b> 7 × |
| ank of India 🔹 🕤 onlinesbi.com 🗙                                                      |              |         |        |         |       |   |              |          |       |            |         |        |              |
| t View Favorites Tools Help                                                           |              |         |        |         |       |   | 1            |          |       |            |         | 110000 |              |
| ate Bank of India 🗿 BarodaConnect - A Hi-Te 🗿 Suggested Sites 🔻 🧿 Web Slice Gallery 🔻 |              |         |        |         |       |   | 🟠 🗸          | <b>1</b> |       | <b>₽</b> - | Page 🔻  | Safet  | y 🔻 Too      |
| भारतीय स्टेट वैंक                                                                     |              |         |        |         |       |   |              |          |       |            |         |        | ~~~          |
| State Bank of India                                                                   |              |         |        |         |       |   |              |          |       |            |         |        | Onlis        |
| The Banker to Every Indian                                                            |              |         |        |         |       |   |              |          |       |            |         |        |              |
|                                                                                       |              |         |        |         |       |   |              |          |       |            |         |        |              |
|                                                                                       |              |         |        |         |       |   |              |          |       |            |         |        |              |
| Login                                                                                 |              |         |        |         |       |   |              | i.       | 10-S  | ep-20      | 14 [1   | 1:18 A | MIST]        |
| [                                                                                     |              |         |        |         |       |   |              |          |       |            |         |        |              |
|                                                                                       | Onli         | ne V    | irtua  | l Key   | board | t |              |          |       |            |         |        |              |
| User Name *                                                                           | ~            | !       | 0      | #       | \$    | % | Λ            | &        | ×     | (          | )       |        | +            |
|                                                                                       |              | 0       | 7      | 5       | 3     | 4 | 2            | 6        | 8     | 9          | 1       | -      | =            |
| Password *                                                                            |              | 4       |        |         | -     |   | -            |          |       |            |         | 1      |              |
| En En Vitual Keyboard                                                                 | q            | L       | 1      | vv      | е     |   | ρ            | u        | У     | 0          | {       | }      |              |
|                                                                                       | f            | g       | а      | d       | S     | j | k            | h        | I     | ]          | ]       | 1      | 1            |
| Sub eset                                                                              | z            | С       | х      | v       | m     | b | n            | <        | >     | *<br>5     | 1       |        |              |
| CAPS LOCK                                                                             |              |         |        | CLEAR , |       |   |              | ?        |       |            |         |        |              |
|                                                                                       | t Dhishing   |         |        |         |       |   |              |          |       |            |         |        |              |
| <b>Consumer is required to log in, if payme</b>                                       |              |         |        | COM     |       |   | ito          |          |       |            |         |        |              |
| mode is selected net banking                                                          |              |         | VI VIU | JOW     |       |   | nc.          |          |       |            |         |        |              |
|                                                                                       | encryption c | ertifie | d by V | /eriSig | n.    |   |              |          |       |            |         |        |              |
|                                                                                       |              |         |        |         |       |   |              |          |       |            |         |        |              |
|                                                                                       |              |         |        |         |       |   |              |          |       |            |         |        |              |

| 🗿 Billdesk Payment Gateway - Windows Internet Explo    | rer                                                                                                    |                                             |
|--------------------------------------------------------|----------------------------------------------------------------------------------------------------|---------------------------------------------|
| 🔁 💽 🗢 📼 https://www.billdesk.com/pgidsk/Pr             | ocessPayment?wpage=1rImd5nrjVxIbmBW9SvbiYM2                                                                     | <b>クマ 🗿 🗟 🍕 🗙</b> 合 会 8                     |
| 🧊 State Bank of India 🛛 🔛 Billdesk Payı                | nent Gateway 🗙                                                                                                  |                                             |
| File Edit View Favorites Tools Help                    |                                                                                                    |                                             |
| 👍 👩 State Bank of India 🧃 BarodaConnect - A H          | ii-Te 🗧 Suggested Sites 🔻 🧧 Web Slice Gallery 🕶                                                                 | 🐴 🕶 🗟 👻 🖃 🖶 👻 Page 👻 Safety 👻 Tools 👻 🕢 🗸   |
| <b>BillDesk</b><br>All your payments. Single location. | BillDesk Payment Gateway                                                                                        | Verified by MasterCard.<br>VISA SecureCode. |
| Merchant Name: PG                                      | CL Payment Amount: Rs 100.00<br>ease enter your card details to authorise this transaction)                     |                                             |
| Card Number *                                          | Please enter your card number without any space <u>Virtual Numpad</u>                                           |                                             |
| Name on Card*                                          | Please enter your name specified on the card                                                                    |                                             |
| Expiry Date*                                           | 01 - 2014 - If payment mode is "                                                                                | Debit Card"                                 |
| CVV2/CVC2 Number *                                     | <u>What is CVV/CVC2?</u><br><u>Virtu</u><br><u>Virtu</u><br><u>Virtu</u><br><u>Virtu</u><br><u>Accordingly.</u> | to provide details                          |
| Type the exact characters you a<br>picture *           | A 2 i X B U                                                                                                    |                                             |
| Cancel                                                 | Make Payment                                                                                                    |                                             |
|                                                        |                                                                                                    | € 130% ▼                                    |
| 🕅 Start 📋 💽 🌔 🔟                                        |                                                                                                    | ▲ 11:23 AM<br>9/10/2014                     |

- Payment made by Insta Pay mode will credited after 3 working days from the date of payment transaction. No any charges from PGVCL for energy bill payment made by Insta Pay Note : 1.
  - 2.